## **Sending Secure Email Instructions**

- 1. Click on the link: pwga.org/SecurePortal
- 2. Register on the portal (if you haven't previously, otherwise simply logon)

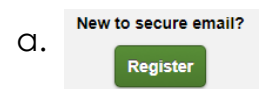

3. Once logged in, compose a new message

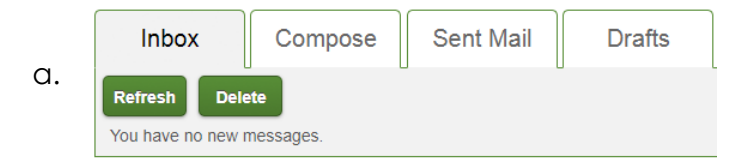

4. Select department from the dropdown list in the "To:" section

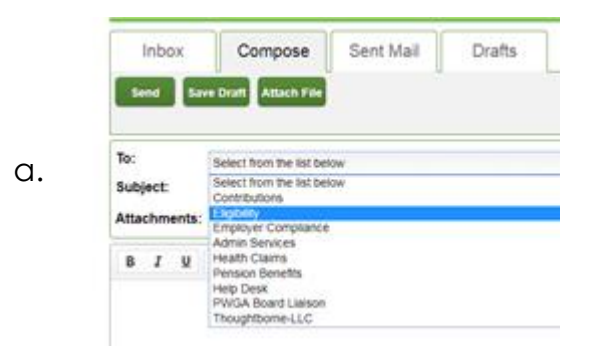

5. Attach your files (if any) Note: Your files will be sent 100% encrypted directly to PWGA Pension & Health

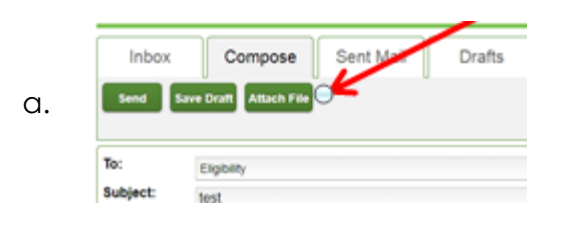

## Attach File

- To attach a file, select a file, and choose Add File. Choose Finish when you have selected all the files to include.
  You may attach as many as 10 files up to a total of 29 MB
  Attach Files:
  Choose File
  No file chosen
- 6. Click SEND